# **STEP-200**

# 2-axis stepping/servo motor control card

# **User Manual**

# Version 3.0 02/2001 Edition Driver update : http://www.icpdas.com

Warranty: All products manufactured by ICP DAS are warranted against defective materials for one year from the date of delivery to the original purchaser

Warning: ICP DAS assumes no liability for damage consequent to the use of this product. ICP DAS reserves the right to change this manual at any time without notice. The information furnished by ICP DAS is believed to be accurate and reliable. However, no responsibility is assumed by ICP DAS for it's use, nor for any infringements of patents or other rights of third parties resulting from it's use.

Copyright Copyright 2001 by ICP DAS. All right are reserved

Trademark The names used for identification only maybe registered trademarks of their respective companies.

# STEP200 2-axis Stepping/Servo Motor Control Card

STEP200 card is a 2-axis command-type stepping motor control card, it also can be used in servo motor control (pulse input type). This card has an embedded CPU which perform motion commands transfered from PC to increase the system performance. A 2Kbytes-FIFO is introduced as command buffer. This buffer can provide 1360ms buffer time. Therefore, STEP200 card is design for windows operation system. STEP200 card provide DOS, windows 95 and windows NT driver, let you have real time motion control solution in windows system.

# Features

- 2-axis independent, simultaneous stepping motor control / servo motor control(pulse input type)
- step rate : 1pps~250Kpps
- Max. step count :  $2^{32} 1$  steps
- DOS, windows 95, windows NT driver
- embedded CPU
- command type interface
- linear, circular interpolation
- automatic trapezoidal acceleration / deceleration
- output pulse modes : CW/CCW or pulse / direction
- output polarity can be programmable
- 2500Vrms optical isolated signal output
- 5 optical isolated digital inputs per axis for limit switches

# Contents

- 1. Introduction
  - 1.1 System Block Diagram
  - 1.2 DDA technology
- 2. Hardware setup
  - 2.1 Address selection
  - 2.2 Register of STEP200 card
  - 2.3 Hardware configuration
    - 2.3.1 Limit switch configuration
    - 2.3.2 Output pulse mode configuration
    - 2.3.3 Direction configuration
    - 2.3.4 Turn Servo ON/OFF (Hold ON/OFF)
    - 2.3.5 Protection
  - 2.4 Connection
- 3. Software
  - 3.1 Functions
    - 3.1.1 Loading and unloading driver commands(only for windows)
    - 3.1.2 Setting commands
    - 3.1.3 Stop commands
    - 3.1.4 Simple motion commands
    - 3.1.5 Interpolation commands
    - 3.1.6 Others
    - 3.1.7 New Command
  - 3.2 Start up and end of program
- 4. Driver
  - DOS Driver(C,C++)
  - Windows 95 Driver
  - Windows NT Driver
- 5. Example
  - 5.1 DOS example
  - 5.2 Windows example

# 1. Introduction

## 1.1 System Block Diagram

STEP200 Stepping motor control card is a micro-computer controlled, 2 axes pulse generation card. It includes a 2Kbytes-FIFO to receive motion command from host PC, a micro-computer for profile generation and protection, two axes DDA chip to execute DDA function when interpolation command is called, 2500Vrms optical isolation inserted for industrial application.

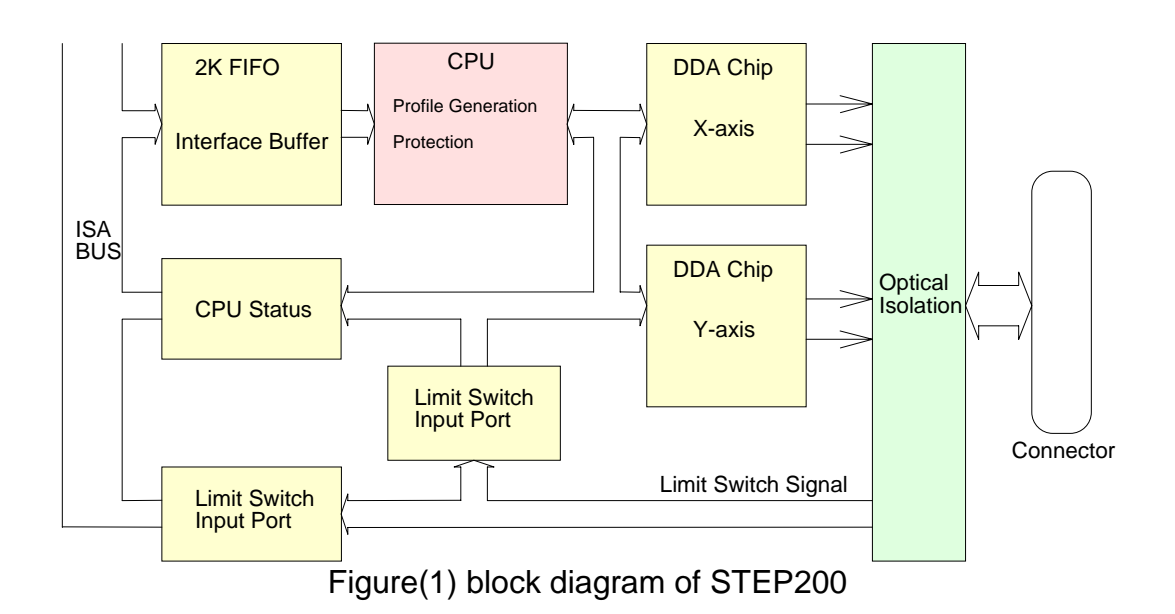

# 1.2 DDA Technology

The DDA chip is heart of STEP200 card, it will generate equal-space pulse train corresponding to specific pulse number during a DDA period. This mechanism is very useful to execute pulse generation and interpolation function. The DDA period can be determined by DDA cycle. Table(1) shows the relation among DDA cycle, DDA period and output pulse rate. When DDA cycle set to 1, the DDA period is equal to 8.192ms. The output pulse number can be set to 0~2047, therefore the maximum output pulse rate will be 249.877kpps. The minimum output pulse rate is 0.96pps when set DDA cycle=254 (DDA period = 1040.384ms).

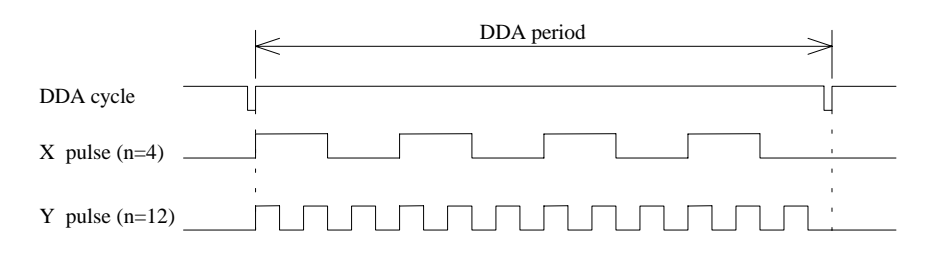

Figure(2) DDA mechanism

|           | Table(1) The Relation among DDA cycle, DDA pende and output puse rate |                   |                       |  |  |  |
|-----------|-----------------------------------------------------------------------|-------------------|-----------------------|--|--|--|
| DDA cycle | DDA period                                                            | Max. pulse        | Min. pulse rate (n=1) |  |  |  |
|           |                                                                       | rate(n=2047)      |                       |  |  |  |
| 1         | 8.192ms                                                               | 249877pps         | 122pps                |  |  |  |
| 2         | 12.288ms                                                              | 166585pps         | 81pps                 |  |  |  |
| 3         | 16.384ms                                                              |                   |                       |  |  |  |
|           |                                                                       |                   |                       |  |  |  |
| N         | (N+1)*4.096ms                                                         | 2047/(DDA period) | 1/(DDA period)        |  |  |  |
|           |                                                                       |                   | •                     |  |  |  |
| 254       | 1040.384ms                                                            | 1967pps           | 0.96pps               |  |  |  |

The DDA cycle can be set by MSTEP2\_SET\_VAR(DDA\_cycle, Acc\_Dec, Low\_Speed, High\_Speed) command which decribed in charpter 3. The selection criterion of DDA cycle describes as following.

(1) The required max. output pulse rate.

 $PRmax = \frac{V \max}{60*N}$   $PRmax = \frac{2047}{(DDAcycle + 1)*4.096ms}$ 

PRmax : max. output pulse rate.

Vmax : max. speed (rpm).

- N : the pulse number of stepping motor per revolution. (pulse/rev).
- 2. The required speed resolution.

The maximum output pulse number is Np(0~2047), therefore the speed resolution is Vmax(max. speed)/Np. The DDA cycle can obtain as following.

$$\mathsf{PRmax} = \frac{Np}{(DDAcycle + 1)*4.096ms}$$

3. Large DDA cycle (DDA period), it will occur vibration between different pulse input which generally can be observed during acceleration or deceleration. So, the small DDA cycle , the smooth acceleration/deceleration curve as long as the speed resolution can be acceptable.

#### Example: Stepping Motor

The specification of stepping motor is 500 pulse/rev, max. speed 500 rpm, speed resolution 2 rpm.

The required max. pulse rate

PRmax = 500 rpm/60 \* 500 = 4166.67 pps The maximum output pulse Np = 500rpm/2rpm =250 pulse number The DDA cycle can be calculated by follow equation

 $PRmax = \frac{Np}{(DDAcycle + 1)*4.096ms}$  $4166.67 = \frac{250}{(DDAcycle + 1)*4.096ms}$ DDA cycle = 14

DDA Cycle = 14

High Speed = 256 pulse (4166.67\*15\*0.004096) The above results means that maximum speed is 500rpm when send command MSTEP2\_SET\_VAR(14, 1, 10, 256) to STEP200 card.

#### Example: Pulse type input Servo Motor

The specification of servo motor is 4000 pulse/rev, max. speed 3000 rpm, speed resolution 2 rpm.

The required max. pulse rate

PRmax = 3000 rpm/60 \* 4000 = 200,000 pps

The maximum output pulse

Np = 3000rpm/2rpm =1500 pulse number

The DDA cycle can be calculated by follow equation

 $PRmax = \frac{Np}{(DDAcycle + 1)*4.096ms}$  $200,000 = \frac{1500}{(DDAcycle + 1)*4.096ms}$ DDA cycle = 1

High Speed = 1638 pulse (200,000\*2\*0.004096)

The above results means that maximum speed is 3000rpm when send command MSTEP2\_SET\_VAR(1, 5, 20, 1638) to STEP200 card.

# 2 Hardware setup

### 2.1 Address selection

The address is determined by A3~A9, there exist a dip switch on STEP200 card for address selection. The address can be select as following examples. Relatively, this address must be set using MSTEP2\_REGISTRATION() command to select STEP200 card. The MSTEP2\_REGISTRATION() command has been described in chapter 3.

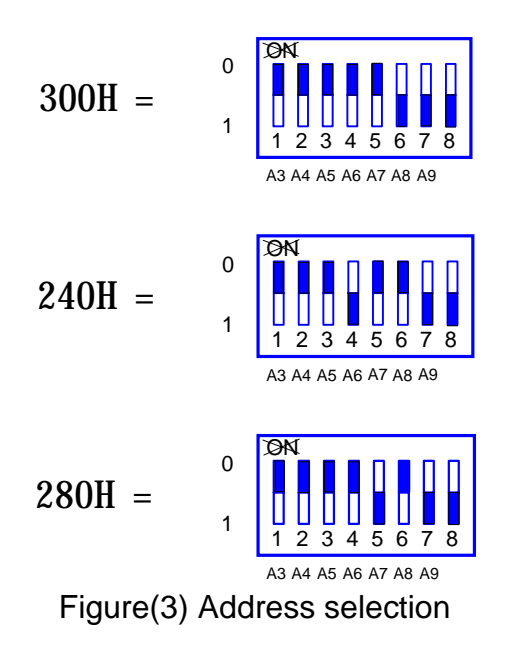

# 2.2 Register of STEP200 card

There are 4 registers which resided in selected address (base) on STEP200 card. It includes FIFO register, DI1 register, DI2 register, STS register.

(1) FIFO register (base + 0) (write only)

STEP200 driver will send motion command by way of this register. Please do not use this register to write any thing, or STEP200 will not operate properly.

(2) DI1 register (base + 0) (read only)

| MSB 7 | 6  | 5  | 4     | 3     | 2     | 1     | 0 LSB |
|-------|----|----|-------|-------|-------|-------|-------|
| /EMG  | ХХ | ХХ | /LS14 | /LS13 | /LS12 | /LS11 | /ORG1 |

/ORG1 : original point switch of X-axis, low active.

/LS11, /LS12, /LS13, /LS14 : limit switches of X-axis, low active, which must be configured as next session.

/EMG : emergency switch, low active.

(3) DI1 register (base + 1) (read only)

| MSB 7 | 6     | 5  | 4     | 3     | 2     | 1     | 0 LSB |
|-------|-------|----|-------|-------|-------|-------|-------|
| ystop | xstop | ХХ | /LS24 | /LS23 | /LS22 | /LS21 | /ORG2 |

/ORG2 : original point switch of Y-axis, low active.

/LS21, /LS22, /LS23, /LS24 : limit switches of Y-axis, low active, which must be configured as next session.

xstop, ystop : These signals indicate the operating situation of X, Y axis in CPU.

1 : busy, 0 : stop

The commands  $MSTEP2_WAIT_X()$  and  $MSTEP2_WAIT_Y()$  just to waiting for 'xstop' or 'ystop' signal become to '0'.

(4) STS register (base + 2) (read only)

This register is used for manufacturing and testing.

## 2.3 Hardware Configuration

2.3.1 Limit switch configuration

Because the profile generation and protection is executed by the CPU on STEP200 card, the limit switches must configure as following diagram. The motion command just can work properly.

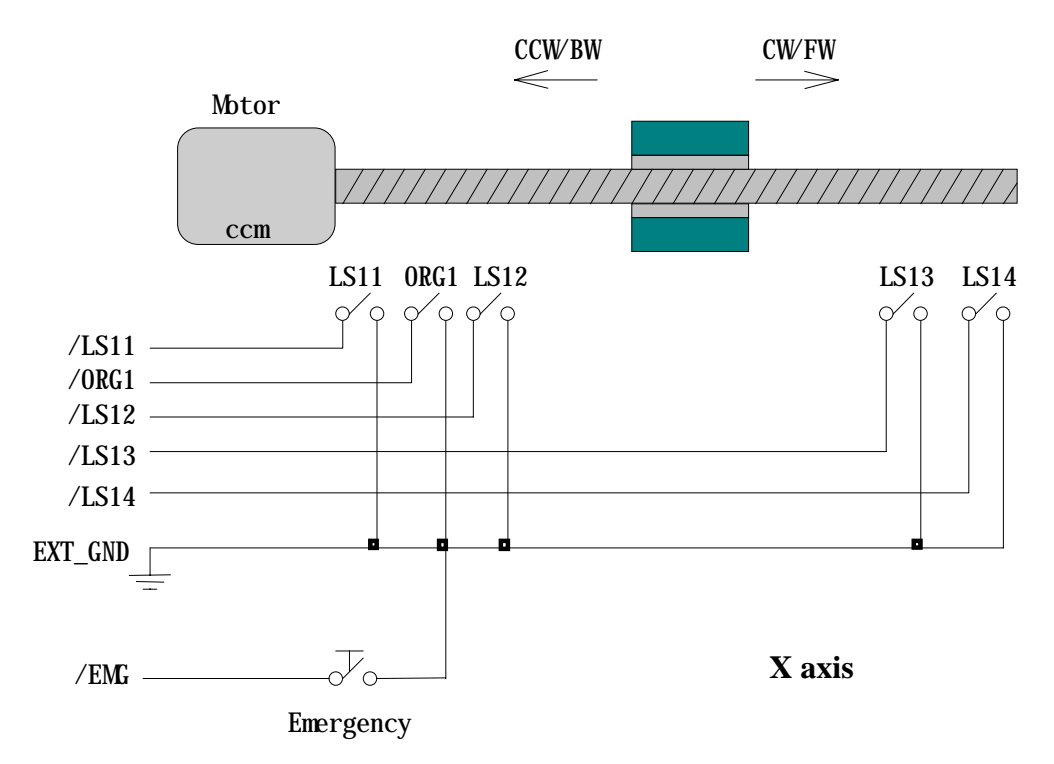

Figure(4) Limit switch configuration of X axis

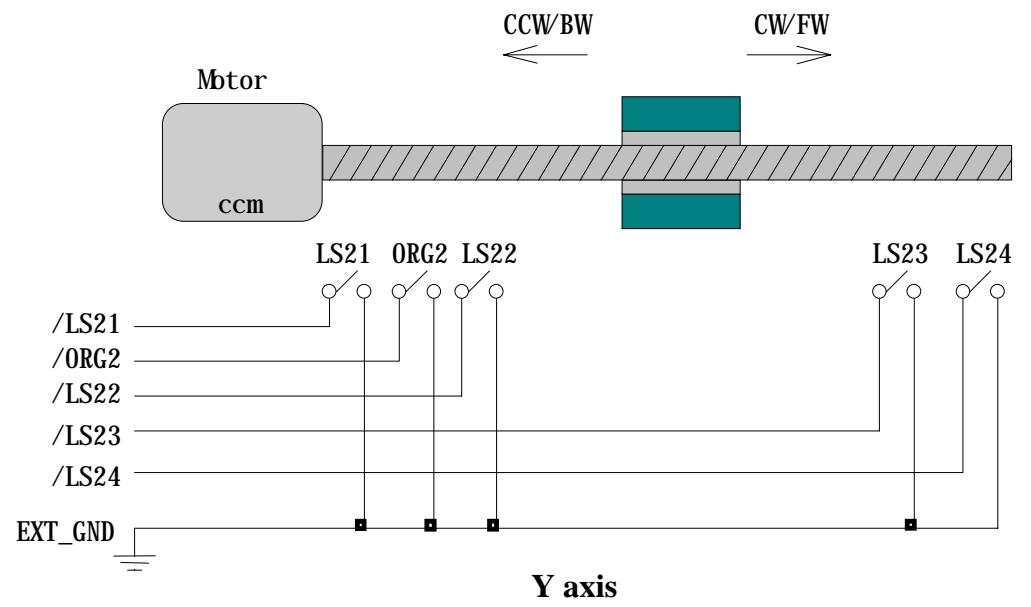

Figure(5) Limit switch configuration of Y axis

2.3.2 Output pulse mode configuration

STEP200 card provide two kind output method.

- (a) CW/CCW mode
- (b) Pulse/Direction mode

The command MSTEP2\_SET\_MODE( modeX, modeY) provide parameters CW\_CCW (0) and PULSE\_DIR (1) to define output pulse mode.

| Mode = 0 (CW_CCW)    | ccw   |
|----------------------|-------|
| Mode = 1 (PULSE_DIR) | Pulse |

Figure(6) Output pulse mode

#### 2.3.3 Direction configuration

Sometimes, the output direction of X-axis, Y-axis is undesired direction due to motor connection or gear train. In oder to unify the output direction as shown in Figure(4) and Figure(5). Where CW/FW direction is defined as toward outside from motor, CCW/BW direction is defined as toward inside from motor. MSTEP2\_SET\_DEFDIR(defdirX, defdirY) command provide parameters NORMAL\_DIR (0) and REVERSE\_DIR (0) to define the rotating direction of motor.

2.3.4 Turn Servo ON/OFF (Hold ON/OFF)

To turn servo motor into servo ON(OFF) state, or turn stepping motor into hold ON(OFF) state, the command

MSTEP2\_SET\_SERVO\_ON(sonX, sonY) provide parameters ON (1) and OFF (0) to turn ON or OFF.

2.3.5 Protection

STEP200 card is a automatic protected system.

- (a) If X-aixs command is executing and moving toward CW/FW direction, X-axis will immediately stop when LS14 is touched. To release this protection as long as X-axis move toward CCW/BW direction.
- (b) If X-aixs command is executing and moving toward CCW/BW direction, X-axis will immediately stop when LS11 is touched. To release this protection as long as X-axis move toward CW/FW direction.
- (c) If Y-aixs command is executing and moving toward CW/FW direction, Y-axis will immediately stop when LS24 is touched. To release this protection as long as Y-axis move toward CCW/BW direction.
- (d) If Y-aixs command is executing and moving toward CCW/BW direction, Y-axis will immediately stop when LS21 is touched. To release this protection, as long as Y-axis move toward CW/FW direction.

## 2.4 Connection

(1) Pin Assignment of connector CN1

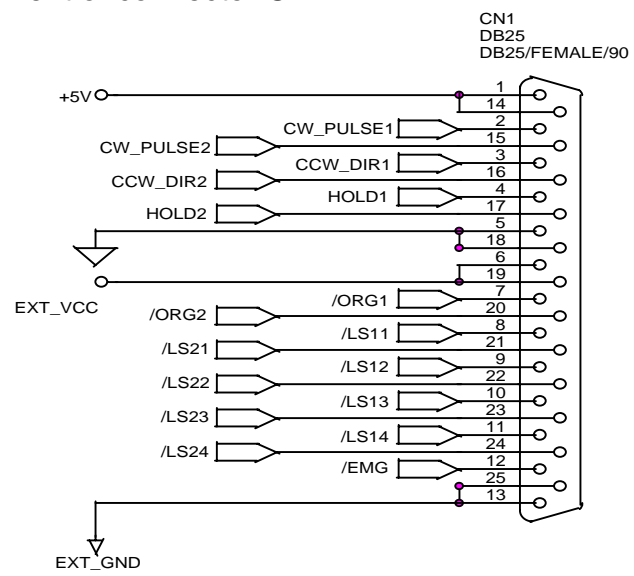

Figure (7) CN1 connector

Table(2)

| pin name     | which |                                                     |
|--------------|-------|-----------------------------------------------------|
|              | axis  |                                                     |
| CW_PULSE1    | Х     | can be configure as CW or PULSE pin                 |
| CCW_DIR1     | Х     | can be configure as CCW or DIR pin                  |
| HOLD1        | Х     | servo ON/OFF or hold ON/OFF signal 1: ON, 0:        |
|              |       | OFF                                                 |
| CW_PULSE2    | Y     | can be configure as CW or PULSE pin                 |
| CCW_DIR2     | Y     | can be configure as CCW or DIR pin                  |
| HOLD2        | Y     | servo ON/OFF or hold ON/OFF signal 1: ON, 0:<br>OFF |
| /ORG1,       | Х     | orginal point ,limit switches, low active           |
| /LS11, /LS12 |       | should be configure as Figure(4)                    |
| /LS13, /LS14 |       |                                                     |
| /ORG2,       | Y     | original point, limit switches, low active          |
| /LS21, /LS22 |       | should be configure as Figure(5)                    |
| /LS23, /LS24 |       |                                                     |
| /EMG         |       | emergency switch, low active                        |
| +5V          |       | internal supplied voltage, only used for output     |
| pin 1        |       | pulse. (50mA)                                       |
| pin 14       |       | don't use for other device                          |
| GND          |       | internal ground, only used for output pulse.        |
| pin 5        |       | don't use for other device                          |
| pin 18       |       |                                                     |
| EXT_VCC      |       | external power 12V~24V, used for limit switches     |
| pin 6        |       |                                                     |
| pin 19       |       |                                                     |
| EXT_GND      |       | external ground, used for limit switches            |
| pin 13       |       |                                                     |
| pin 25       |       |                                                     |

(2) The internal circuit of CW\_PULSE, CCW\_DIR, HOLD

When output these signal as 1, it can source 15mA(max.). When output these signal as 0, it can sink 50mA(max.)

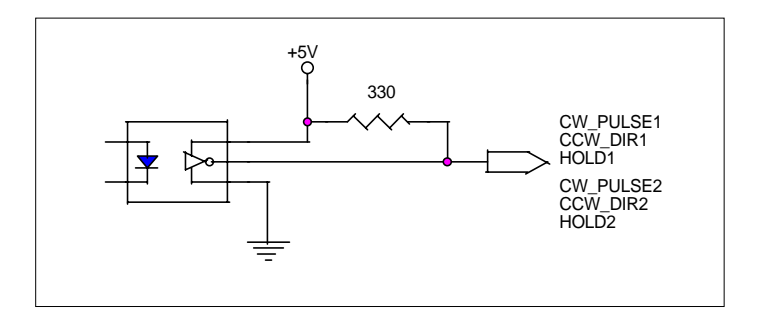

Figure(8) internal signal of pulse output connection

(3) The internal circuit of switch connection

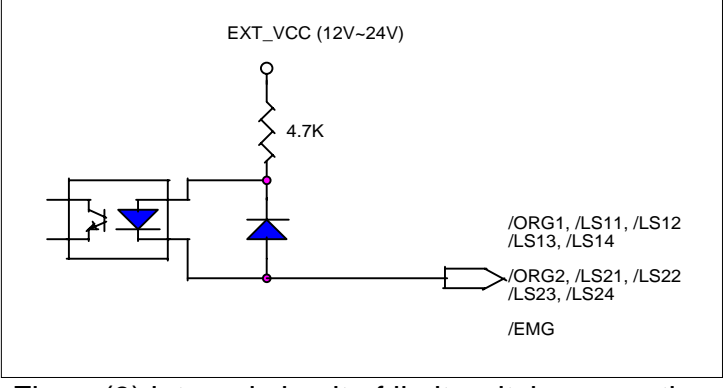

Figure(9) internal circuit of limit switch connection

## (3) Examples for connection

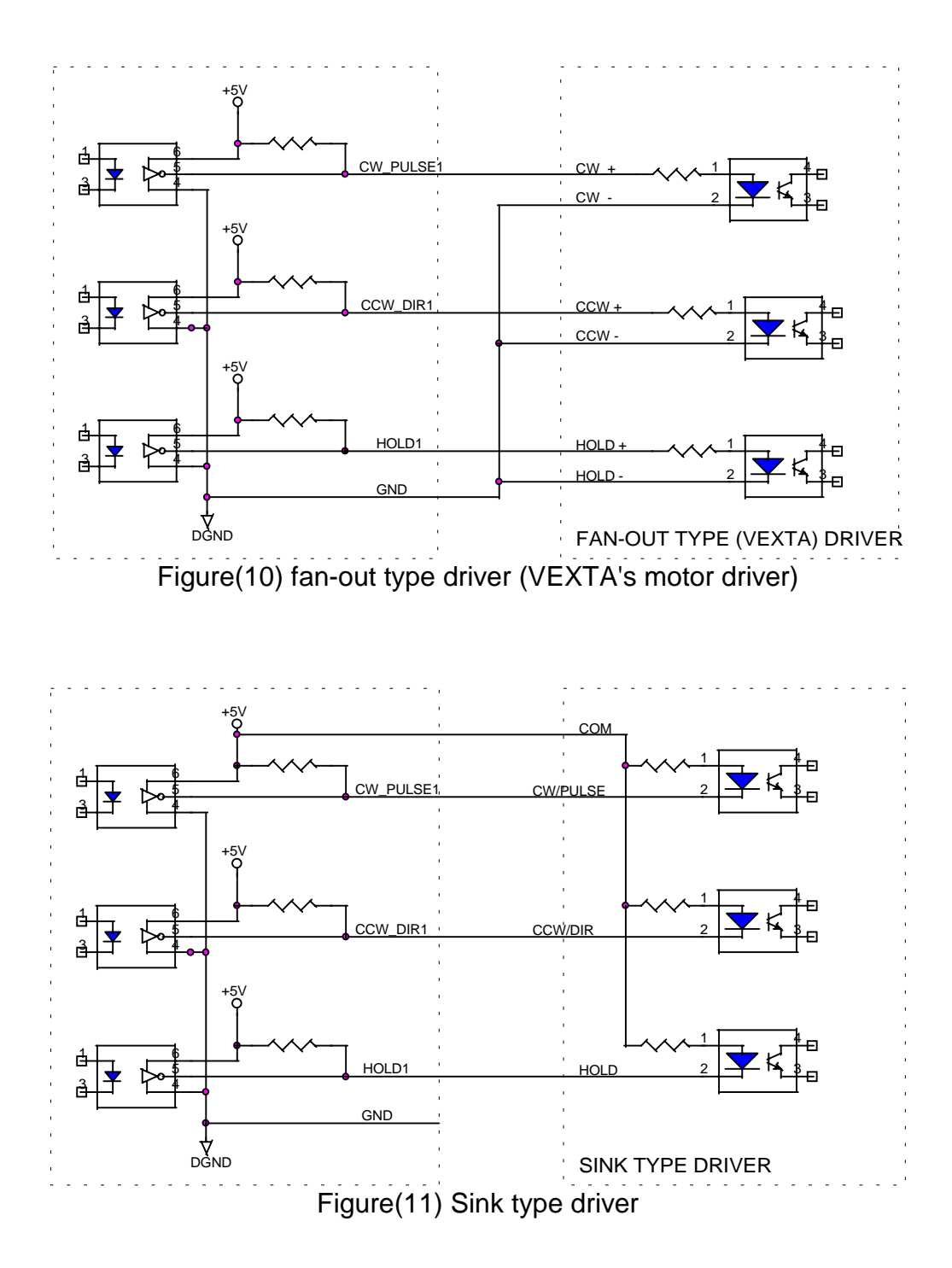

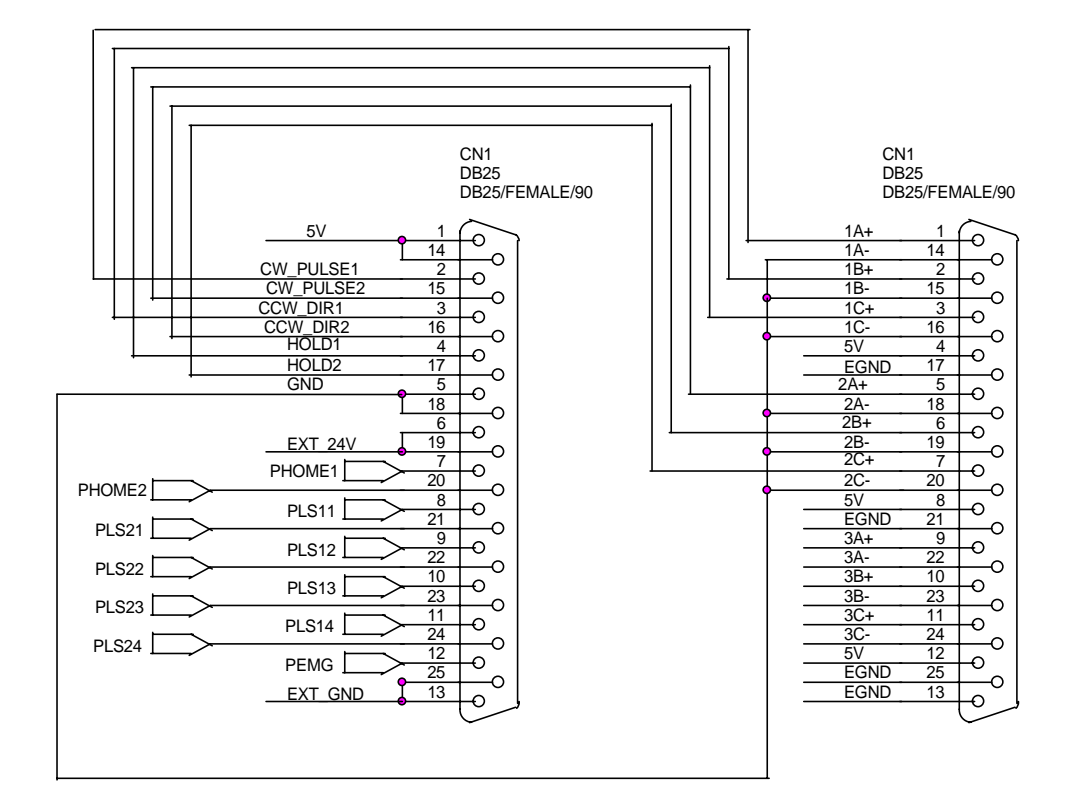

Figure (12) The connection between ENCODER3 card and STEP200 card.(for testing)

# 3. Software

Directories

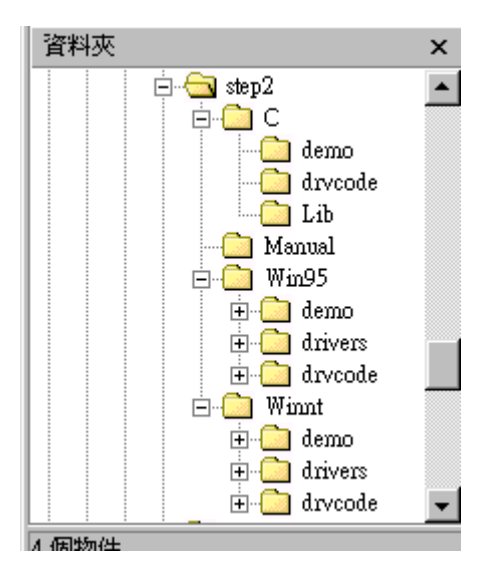

# 3.1 Functions

## **Constants**

| #define ON          | 1 |
|---------------------|---|
| #define OFF         | 0 |
| #define CW_CCW      | 0 |
| #define PULSE_DIR   | 1 |
| #define NORMAL_DIR  | 0 |
| #define REVERSE_DIR | 1 |
| #define FW          | 0 |
| #define BW          | 1 |
| #define CW          | 0 |
| #define CCW         | 1 |
| #define X_axis      | 1 |
| #define Y_axis      | 2 |
| #define READY 0     |   |

#define BUSY 1

STEP200 card is a automatic protected system.

- (a) If X-aixs command is executing and moving toward CW/FW direction, X-axis will immediately stop when LS14 is touched. To release this protection as long as X-axis move toward CCW/BW direction.
- (b) If X-aixs command is executing and moving toward CCW/BW direction, X-axis will immediately stop when LS11 is touched. To release this protection as long as X-axis move toward CW/FW direction.
- (c) If Y-aixs command is executing and moving toward CW/FW direction, Y-axis will immediately stop when LS24 is touched. To release this

protection as long as Y-axis move toward CCW/BW direction.

(d) If Y-aixs command is executing and moving toward CCW/BW direction, Y-axis will immediately stop when LS21 is touched. To release this protection, as long as Y-axis move toward CW/FW direction.

# 3.1.1 Loading and unloading driver commands (only for windows)

# (1) MSTEP2\_INITIAL( )

To load VxD driver.

# (2) MSTEP2\_END( )

To release VxD driver.

# 3.1.2 Setting commands

# (3) unsigned char MSTEP2\_REGISTRATION(unsigned char cardNo, unsigned int address);

To select the address of board and check it exist or not. 20 STEP-200 boards can be added in one system.

cardNo : board number 0~19.

address : select the address as well as hardware selected in chapter 2.

return NO : board not exist

YES : board exist

Example:

MSTEP2\_REGIDTRATION(1, 0x300);

## (4) MSTEP2\_RESET\_SYSTEM( unsigned char cardNo )

to reset STEP-200 card. cardNo : board number 0~19.

### (5) MSTEP2\_SET\_VAR(unsigned char cardNo,

unsigned char DDA\_cycle, unsigned char Acc\_Dec, unsigned int Low\_Speed, unsigned int High\_Speed)

to set variable of DDA cycle, accelerating/decelerating speed, low speed and high speed value.

cardNo : board number 0~19.

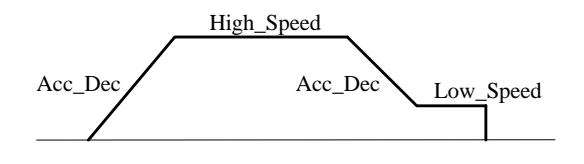

**Restriction:** 

 $1 \le DDA\_cycle \le 254$   $1 \le Acc\_Dec \le 200$   $1 \le Low\_Speed \le 200$  $Low\_Speed \le High\_Speed \le 2047$ 

default value DDA\_cycle = 10 Acc\_Dec = 1 Low\_Speed = 10 High\_Speed = 100 Example:

MSTEP2\_SET\_VAR(1, 5, 2, 10, 150);

where

```
DDA_cycle = 5 --> DDA period = (5+1)*4.096ms = 24.576ms
Acc_Dec = 2 --> Acc/Dec speed = 2/(24.576ms)^2 = 3311 p/s^2
Low_Speed = 10--> low speed = 10/24.576ms = 407pps
High_Speed = 150 --> high speed = 150/24.576ms = 6107pps
```

#### (6) MSTEP2\_SET\_DEFDIR(unsigned char cardNo, unsigned char defdirX, unsigned char defdirY)

Sometimes, the output direction of X-axis, Y-axis is undesired direction due to motor connection or gear train. In oder to unify the output direction as shown in Figure(4) and Figure(5). Where CW/FW direction is defined as toward outside from motor, CCW/BW direction is defined as toward inside from motor. MSTEP2\_SET\_DEFDIR() command provide parameters to define the rotating direction of motor.

cardNo : board number 0~19. defdirX : X axis direction definition defdirY : Y axis direction definition

- 0 : NORMAL\_DIR
- 1 : REVERSE\_DIR

#### (7) MSTEP2\_SET\_MODE(unsigned char cardNo, unsigned char modeX, unsigned char modeY)

STEP200 card provide two kind output method.

modeX : X axis output mode

- modeY : Y axis output mode
  - 0 : CW\_CCW CW/CCV 1 : PULSE DIR Pulse/D

CW/CCW mode Pulse/Direction mode

|                      | CW        |  |
|----------------------|-----------|--|
| $Mode = 0 (Cw_CCw)$  | CCW       |  |
| Mode = 1 (PULSE DIR) | Pulse     |  |
|                      | Direction |  |
|                      |           |  |

Example:

MSTEP2\_SET\_MODE(1,CW\_CCW, PULSE\_DIR);

#### (8) MSTEP2\_SET\_SERVO\_ON(unsigned char cardNo, unsigned char sonX, unsigned char sonY)

To turn servo motor into servo ON(OFF) state, or turn stepping motor into

hold ON(OFF) state. sonX : X axis servo/hold on switch sonY : Y axis servo/hold on switch 1 : ON 0 : OFF

## 3.1.3 Stop Commands

- (9) MSTEP2\_STOP\_X(unsigned char cardNo) to stop X axis.
- (10) MSTEP2\_STOP\_Y(unsigned char cardNo) to stop Y axis.
- (11) MSTEP2\_STOP\_ALL(unsigned char cardNo) to stop X, Y axis immediatly.

This command will clear commands pending the FIFO, and then send stop X, Y axis command to achieve immediately stop all axis.

# 3.1.4 Simple motion commands

#### (12) MSTEP2\_LSP\_ORG(unsigned char cardNo, unsigned char DIR, unsigned char AXIS)

Low speed move , and stop when **ORG1/ORG2** limit switch is touched.

![](_page_21_Figure_5.jpeg)

Example:

MSTEP2\_LSP\_ORG(1, CCW, X\_axis); MSTEP2\_LSP\_ORG(1, CCW, Y\_axis);

# (13) MSTEP2\_HSP\_ORG(unsigned char cardNo, unsigned char DIR, unsigned char AXIS)

High speed move , and stop when ORG1/ORG2 limit switch is touched.

![](_page_21_Figure_10.jpeg)

Example:

MSTEP2\_HSP\_ORG(1, CCW, X\_axis); MSTEP2\_HSP\_ORG(1, CCW, Y\_axis);

## (14) MSTEP2\_HSD\_ORG(unsigned char cardNo, unsigned char DIR, unsigned char AXIS)

High speed move , and slow down to low speed when LS12/LS22 limit switch is touched, and then stop when reach ORG1/ORG2 limit switch.

![](_page_21_Figure_15.jpeg)

Example:

MSTEP2\_HSD\_ORG(1, CCW, X\_axis);

MSTEP2\_HSD\_ORG(1, CCW, Y\_axis);

#### (15) MSTEP2\_LSP\_PULSE\_MOVE(unsigned char cardNo, unsigned char AXIS, long pulseN)

Low speed move #pulseN

#pulseN

Example:

MSTEP2\_LSP\_PULSE\_MOVE(1, X\_axis, 20000); MSTEP2\_LSP\_PULSE\_MOVE(1, X\_axis, -2000); MSTEP2\_LSP\_PULSE\_MOVE(1, Y\_axis, 20000); MSTEP2\_LSP\_PULSE\_MOVE(1, Y\_axis, -2000);

where

when pulseN>0, move toward CW/FW direction when pulseN<0, move toward CCW/BW direction

#### (16) MSTEP2\_HSP\_PULSE\_MOVE(unsigned char cardNo, unsigned char AXIS, long pulseN)

High speed move #pulseN.

![](_page_22_Figure_12.jpeg)

Example:

MSTEP2\_HSP\_PULSE\_MOVE(1, X\_axis, 20000); MSTEP2\_HSP\_PULSE\_MOVE(1, X\_axis, -2000); MSTEP2\_HSP\_PULSE\_MOVE(1, Y\_axis, 20000); MSTEP2\_HSP\_PULSE\_MOVE(1, Y\_axis, -2000);

where

when pulseN>0, move toward CW/FW direction when pulseN<0, move toward CCW/BW direction

#### (17) MSTEP2\_LSP\_MOVE(unsigned char cardNo, unsigned char DIR, unsigned char AXIS)

Low speed move toward direction DIR. It can be stop by MSTEP2\_STOP\_X or MSTEP2\_STOP\_Y or MSTEP2\_STOP\_ALL command.

Low speed  $\rightarrow_{\longrightarrow}$ 

Example:

MSTEP2\_LSP\_MOVE(1, CW, X\_axis); getch(); MSTEP2\_STOP\_X(1); MSTEP2\_LSP\_MOVE(1, CCW, Y\_axis); getch(); MSTEP2\_STOP\_Y(1);

#### (18) MSTEP2\_HSP\_MOVE(unsigned char cardNo, unsigned char DIR, unsigned char AXIS)

High speed move toward direction DIR. It can be stop by MSTEP2\_STOP\_X or MSTEP2\_STOP\_Y or MSTEP2\_STOP\_ALL command.

![](_page_23_Figure_5.jpeg)

Example:

MSTEP2\_HSP\_MOVE(1, CW, X\_axis); getch(); MSTEP2\_STOP\_X(1); MSTEP2\_HSP\_MOVE(1, CCW, Y\_axis); getch(); MSTEP2\_STOP\_Y(1);

#### (19) MSTEP2\_CSP\_MOVE(unsigned char cardNo, unsigned char dir, unsigned char axis, unsigned int move\_speed)

This command will accelerate/decelerate the selected axis's motor to the "move\_speed". This command can be continuously send to STEP-200 to dynamicly change speed. The rotating motor can be stop by the command MSTEP2\_STOP() or MSTEP2\_DEC\_STOP().

cardNo : board number 0~9.

axis : selected axis.

1 : X axis 2 : Y axis dir : moving direction. 0 : CW 1 : CCW 0 < move\_speed <= 2040

![](_page_24_Figure_2.jpeg)

Example: MSTEP2\_CSP\_MOVE(1, CW, X\_axis, 10); delay(10000); MSTEP2\_CSP\_MOVE(1, CW, X\_axis, 20); delay(10000); MSTEP2\_CSP\_MOVE(1, CW, X\_axis, 30); delay(10000);

#### (20) MSTEP2\_SLOW\_DOWN(unsigned char cardNo, unsigned char AXIS)

to decelerate to slow speed until MSTEP2\_STOP\_X() or MSTEP2\_STOP\_Y or MSTEP2\_STOP\_ALL is executed.

![](_page_24_Figure_6.jpeg)

Example:

MSTEP2\_HSP\_MOVE(1, CW, X\_axis); getch(); MSTEP2\_SLOW\_DOWN(1, X\_axis); getch(); MSTEP2\_STOP\_X(1);

#### (21) MSTEP2\_SLOW\_STOP(unsigned char cardNo, unsigned char AXIS)

to decelerate to stop.

SLOW\_STOP

Example:

MSTEP2\_HSP\_MOVE(1, CW, Y\_axis); getch(); MSTEP2\_SLOW\_STOP(1, Y\_axis);

# 3.1.5 Interpolation commands

#### (22) MSTEP2\_INTP\_PULSE(unsigned char cardNo, int Xpulse, int Ypulse)

This command will move a short distance(interpolation short line) in X-Y plane. This command provide user to generate an arbitrary curve in X-Y plane.

![](_page_25_Figure_5.jpeg)

**Restriction:** 

 $\begin{array}{l} -2047 \leq \# \ Xpulse \leq 2047 \\ -2047 \leq \# \ Ypulse \leq 2047 \end{array}$ 

Example:

MSTEP2\_INTP\_PULSE(1,20,20); MSTEP2\_INTP\_PULSE(1,20,13); MSTEP2\_INTP\_PULSE(1,20,7); MSTEP2\_INTP\_PULSE(1,20,0); MSTEP2\_INTP\_PULSE(1,15,-5);

# (23) MSTEP2\_INTP\_LINE(unsigned char cardNo, long Xpulse, long Ypulse)

This command will move a long distance(interpolation line) in X-Y plane. The CPU on STEP200 card will generate a trapezoidal speed profile of Xaxis and Y-axis, and execute interpolation by way of DDA chip.

![](_page_25_Figure_12.jpeg)

Restriction:  $-524287 \le \# Xpulse \le 524287$   $-524287 \le \# Ypulse \le 524287$ Example: MOTEDO INTE LINE(4,0000,0000)

MSTEP2\_INTP\_LINE(1,2000,-3000); MSTEP2\_INTP\_LINE(1,-500,200);

#### (24) MSTEP2\_INTP\_LONG\_LINE(unsigned char cardNo, long x, long y , unsigned int speed)

This command will move a long interpolation line in X-Y plane. PC will automaticly generate a trapezoidal speed profile of X-axis and Y-axis, and send these profile by way of MSTEP2\_INTP\_PULSE() command. This command only can be immediately stopped by /EMG switch.

![](_page_26_Figure_6.jpeg)

#### Example:

MSTEP2\_INTP\_LONG\_LINE(1,20000,-30000);

# (25) MSTEP2\_CIRCLE(unsigned char cardNo, long x, long y, unsigned char dir, unsigned int speed)

This command will generate a interpolation circle in X-Y plane. PC will automaticly generate a trapezoidal speed profile of X-axis and Y-axis, and send these profile by way of MSTEP2\_INTP\_PULSE() command. This command only can be immediately stopped by /EMG switch.

x, y : center point of circle relate to present position. dir : moving direction.

0 : CW 1 : CCW

speed : 0~2040

![](_page_27_Figure_2.jpeg)

where radius =  $sqrt(X^2 + Y^2)$ 

**Restriction:** 

 $-2^{32} + 1 \le \# x \le 2^{32} - 1$  $-2^{32} + 1 \le \# y \le 2^{32} - 1$ 

Example:

MSTEP2\_INTP\_CIRCLE(1,2000,-2000,CW,100);

#### (26) MSTEP2\_ARC(unsigned char cardNo, long x, long y, long R, unsigned char dir, unsigned int speed)

This command will generate a interpolation arc in X-Y plane. PC will automaticly generate a trapezoidal speed profile of X-axis and Y-axis, and send these profile by way of MSTEP2\_INTP\_PULSE() command. This command only can be immediately stopped by /EMG switch.

- x, y : end point of arc relate to present position.
- R : radius of arc.
  - if R>0, the arc < 180degree
  - if R<0, the arc > 180 degree
- dir : moving direction.
  - 0 : CW
  - 1 : CCW

| R   | dir | path of curve |
|-----|-----|---------------|
| R>0 | CW  | 'B'           |
| R>0 | CCW | 'C'           |
| R<0 | CW  | 'A'           |
| R<0 | CCW | 'D'           |

speed : 0~2040

![](_page_28_Figure_2.jpeg)

**Restriction:** 

$$-2^{32} + 1 \le \# x \le 2^{32} - 1$$
  

$$-2^{32} + 1 \le \# y \le 2^{32} - 1$$
  

$$-2^{32} + 1 \le \# R \le 2^{32} - 1$$
  

$$R \ge \frac{\sqrt{x^2 + y^2}}{2}$$

#### Example:

MSTEP2\_INTP\_ARC(1,2000,-2000,2000,CW,100);

# 3.1.6 Others

### (27) unsigned char MSTEP2\_LIMIT\_X(unsigned char cardNo)

to request the condition of X-axis limit switches

| MSB 7 | 6  | 5  | 4     | 3     | 2     | 1     | 0 LSB |
|-------|----|----|-------|-------|-------|-------|-------|
| /EMG  | ХХ | ХХ | /LS14 | /LS13 | /LS12 | /LS11 | /ORG1 |

/ORG1 : original point switch of X-axis, low active.

/LS11, /LS12, /LS13, /LS14 : limit switches of X-axis, low active, which must be configured as Figure(4).

/EMG : emergency switch, low active.

Example:

unsigned char limit1; limit1 = MSTEP2\_LIMIT\_X(1);

#### (28) unsigned char MSTEP2\_LIMIT\_Y(unsigned char cardNo)

to request the condition of Y-axis limit switches

| MSB 7 | 6     | 5  | 4     | 3     | 2     | 1     | 0 LSB |
|-------|-------|----|-------|-------|-------|-------|-------|
| ystop | xstop | XX | /LS24 | /LS23 | /LS22 | /LS21 | /ORG2 |

/ORG2 : original point switch of Y-axis, low active.

/LS21, /LS22, /LS23, /LS24 : limit switches of Y-axis, low active, which must be configured as Figure(5).

Example:

limit2 =  $MSTEP2\_LIMIT\_Y(1)$ ;

#### (29) MSTEP2\_WAIT\_X(unsigned char cardNo)

to wait X-axis going to STOP state.

## (30) MSTEP2\_WAIT\_Y(unsigned char cardNo)

to wait Y-axis going to STOP state.

# 3.1.7 New Commands

## (31) MSTEP2\_SET\_NC(unsigned char cardNo, unsigned char sw);

To set all of the following limit switches as N.C.(normal close) or N.O.(normal open). If set as N.O., those limit switches are active low. If set as N.C., those limit switches are active high. The auto-protection will automatically change the judgement whatever it is N.O. or N.C.. Limit switches: ORG1, LS11, LS12, LS13, LS14, ORG2, LS21, LS22,

LS23, LS24, EMG.

cardNo : card number 0~9.

sw: 0(NO) normal open (default).

1(YES) normal close.

## (32) MSTEP2\_EMG\_STOP(unsigned char cardNo);

This function is the same as MSTEP2\_STOP\_ALL(), but MSTEP2\_ EMG\_STOP() only can be used in timer interrupt routine. cardNo : card number 0~9.

This command will clear all of pending commands in the buffer, and immediately terminate all commands which is executing in STEP-200 board.

#### (33) MSTEP2\_INTP\_LINE02(unsigned char cardNo, long x, long y , unsigned int speed , unsigned char acc\_mode)

(34) MSTEP2\_INTP\_CIRCLE02(unsigned char cardNo, long x, long y, unsigned char dir, unsigned int speed, unsigned char acc\_mode)

#### (35) MSTEP2\_INTP\_ARC02(unsigned char cardNo, long x, long y, long R, unsigned char dir, unsigned int speed, unsigned char acc\_mode)

acc\_mode: 0: enable acceleration and deceleration profile

1: disable acceleration and deceleration profile

The new driver provide a set of state-machine-type interpolation command including:

MSTEP2\_INTP\_LINE02 MSTEP2\_INTP\_CIRCLE02 MSTEP2\_INTP\_ARC02

These command can be set acc\_mode=1 to disable the acceleration and

deceleration profile.

### (36) unsigned char MSTEP2\_INTP\_STOP()

This command is to compute the interpolation service. It will return READY(0) for interpolation command completed. And retrun BUSY(1) for not yet complete.

## (37) unsigned char MSTEP2\_GET\_CARD()

This command is used only for DOS in timer interrupt service (10ms) to compute the state-machine-type interpolation command.

These 3 state-machine-type interpolation commands must use **MSTEP2\_GET\_CARD()** (only for windows) and **MSTEP2\_INTP\_STOP()** simultaneously. The state-machine-type interpolation commands are only set parameters into the driver. The computing entity is in **MSTEP2\_GET\_CARD()** (only for windows) and **MSTEP2\_INTP\_STOP()**.

In windows application, when The MSTEP2\_GET\_CARD() command is running in the timer interrupt routine by 10ms, it will help to calculate the interpolation service.

Both of DOS and windows application, User can directly call the **do {} while (MSTEP2\_INTP\_STOP()!=READY)** to execute the computing entity. The user can monitor something or waiting for keyboard input in the do loop. Therefore, The user has chance to do the software stop or monitor something.

# **DOS application example1**

```
MSTEP2_INTP_LINE02(CARD1,1000,1000,100,1);
do
{
    show_panel();
    if (kbhit()) chkey=bioskey(0); //F7=0x4100
} while ( (chkey!= 0x4100) && (MSTEP2_INTP_STOP()!=READY) );
if (chkey==0x4100) MSTEP2_STOP_ALL(CARD1);
```

# **DOS application example2**

```
void TimerInterrupt(void)
{
    MSTEP2_GET_CARD(CARD1);
    show_panel();
    if (kbhit()) chkey=bioskey(0); //F7=0x4100
```

```
}
void test_intp(void)
{
    MSTEP2_INTP_LINE02(CARD1,1000,1000,100,1);
    do
    { } while ( (chkey!= 0x4100) && (MSTEP2_INTP_STOP()!=READY) );
    if (chkey==0x4100) MSTEP2_STOP_ALL(CARD1);
}
```

# Windows application example1

```
void __fastcall TMSERVO::Timer1Timer(TObject *Sender)
{
   Timer1->Interval = 10; //10ms
   MSTEP2_GET_CARD(CARD1);
   show_panel();
}
void __fastcall TMSTEP::IntpCircleClick(TObject *Sender)
{
char str[20];
 if ( (MSTEP2_IS_X_STOP(CARD1)==NO)
    || (MSTEP2_IS_Y_STOP(CARD1)==NO)
   )
 {
  Application->MessageBox(
   "Motor's rotating, can't execute this command",
   "Message Box",
   MB_DEFBUTTON1);
  return;
 };
 Itoa(x, str, 10);
 IntpCircleDialog->Xcenter->Text = AnsiString(str);
 Itoa(y, str, 10);
```

```
IntpCircleDialog->Ycenter->Text = AnsiString(str);
IntpCircleDialog->SelectDir->ItemIndex = direction;
Itoa(speed, str, 10);
```

```
IntpCircleDialog->speed->Text = AnsiString(str);

if (IntpCircleDialog->ShowModal()==mrOk)
{
    x= (long)IntpCircleDialog->Xcenter->Text.ToInt();
    y= (long)IntpCircleDialog->Ycenter->Text.ToInt();
    direction = IntpCircleDialog->SelectDir->ItemIndex;
    speed= (unsigned int)IntpCircleDialog->speed->Text.ToInt();
    //MSTEP2_CIRCLE(CARD1,x, y, (unsigned char)direction, speed);
    MSTEP2_INTP_CIRCLE02(CARD1,x,y,(unsigned char)direction,speed,0);
    do {Application->ProcessMessages();}
    while (MSTEP2_INTP_STOP()!=READY);
}
```

## 3.2 Start up and end of program

#### Start up program

When you are going to use STEP200 card, there are some commands must be used firstly.

# MSTEP2\_INITIAL()

to load vxd driver. DOS application don't need execute this command. **MSTEP2\_REGISTRATION(CARD1,0x300)** 

set CARD1 address, (where CARD1=1)

MSTEP2\_RESET\_SYSTEM(CARD1);

reset system

#### MSTEP2\_SET\_VAR(CARD1, DDA, AD, LSP, HSP);

set DDA cycle, accelerating/decelerating speed, low speed and high speed value

MSTEP2\_SET\_DEFDIR(CARD1, xdir, ydir); define direction.

MSTEP2\_SET\_MODE(CARD1, xmode, ymode); define output mode.

```
MSTEP2_SET_SERVO_ON(CARD1, xson, yson); set servo ON/OFF.
```

#### end of program

MSTEP2\_RESET\_SYSTEM(CARD1); reset system

#### MSTEP2\_END();

to release VxD driver. DOS application don't need execute this command.

#### Example

//-----

#define CARD1 1 unsigned char DDA,AD; unsigned int LSP,HSP; unsigned char xmode,ymode; unsigned char xdir,ydir; unsigned char xson,yson;

void main () { DDA = 5; AD = 5; LSP = 10; HSP = 120;

xmode = CW\_CCW; ymode = CW\_CCW;

```
xdir = NORMAL_DIR;
 ydir = NORMAL_DIR;
 xson = ON;
 yson = ON;
//--- start up program ------
 MSTEP2 INITIAL(); //-- only uesd for windows application
 MSTEP2_REGISTRATION(CARD1, 0x300);
 MSTEP2_RESET_SYSTEM(CARD1);
 MSTEP2_SET_VAR(CARD1, DDA, AD, LSP, HSP);
 MSTEP2_SET_DEFDIR(CARD1, xdir, ydir);
 MSTEP2_SET_MODE(CARD1, xmode, ymode);
 MSTEP2_SET_SERVO_ON(CARD1, xson, yson);
         •
//--- end of program ------
 MSTEP2_RESET_SYSTEM(CARD1);
 MSTEP2 END(); //-- only uesd for windows application
}
```

# 4. Driver DOS Driver (C, C++)

| Item         | File       |
|--------------|------------|
| Header file  | mstep2.h   |
| Library file | mstep2.lib |
| Example file | mtest.prj  |

# Windows 95 Driver

| Item                 | File                               |
|----------------------|------------------------------------|
| Header file          | step32.h                           |
| ImportLibrary file   | step32.lib                         |
|                      | bcstep32.lib (only for Borland C++ |
|                      | series)                            |
| Dynamic Link Library | step32.dll(copy to c:\windows)     |
| VxD file             | vportd.vxd(copy to c:\windows)     |
| Example file         | project1.bpr(Borland C++ Builder)  |
|                      | project1.cpp                       |
|                      | bbsetp.cpp                         |

# Windows NT Driver

| ltem                 | File                               |  |  |
|----------------------|------------------------------------|--|--|
| Header file          | step32.h                           |  |  |
| Import Library file  | step32.lib                         |  |  |
|                      | bcstep32.lib (only for Borland C++ |  |  |
|                      | series)                            |  |  |
| Dynamic Link Library | step32.dll(copy to c:\winnt)       |  |  |
| Driver               | regdrv.bat                         |  |  |
|                      | napwnt.ini                         |  |  |
|                      | napwnt.sys                         |  |  |
|                      | regini.exe                         |  |  |
| Example file         | project1.bpr(Borland C++ Builder)  |  |  |
|                      | project1.cpp                       |  |  |
|                      | bbsetp.cpp                         |  |  |

The procedure of install NT drivers, to execute **regdrv.bat** and then re-start computer. The detail of installation, please refer regdrv.bat

# 5. Example

## 5.1 DOS example

The execution file MTEST.EXE is a command testing program, let you can fully understand the action of every command. The source files include MTEST.PRJ, MAIN.CPP, MSTEP2.h and MSTEP2.LIB. The file MAIN.CPP provide examples of MSTEP2 command. If you have any question of MSTEP2 command, you could trace the source file MAIN.CPP.

The pannel of MTEST.EXE has three area :

(1) Limit switch condition area : it indicate the limit switch condition.

(2) Motion parameter area : it shows every variable of motion parameter.

(3) Command area : you can select any command in this area and to execute it.

You can press any key to stop X-axis and Y-axis. There are three command MSTEP2\_INTP\_LONG\_LINE(), MSTEP2\_INTP\_CIRCLE() and MSTEP2\_INTP\_ARC() that only can be immediately stopped by /EMG switch.

| 2 Axes Stepping Motor                                                                       | Control Card version        | 0.9 C.C.M 3/15/§     |
|---------------------------------------------------------------------------------------------|-----------------------------|----------------------|
| Limit Switch                                                                                | MSTEP2_SET_VAR              | MSTEP2_HSP_MOVE      |
| ORG1 ORG2 TP11 TPEFF<br>LS11 LS21 TP12<br>LS12 LS22 TP13                                    | MSTEP2_SET_MDDE             | MSTEP2_CSP_MOVE      |
| LS12 LS23 TP14 /TPG<br>LS14 LS24 TP21 TPG1                                                  | MSTEP2_SET_DI RDEF          | MSTEP2_SLOW_DOW      |
| FFEF CPUS TP22 TPG2<br>FFFF XSTP TP23                                                       | MSTEP2_SET_SERVO_ON         | MSTEP2_SLOW_STO      |
| /EMG YSTP TP24<br>Motion Parameter                                                          | MSTEP2_STOP_X               | MSTEP2_LSP_PULSE_MOV |
| DDA cycle = 5<br>ACC/DEC = 5<br>Low Speed = 10<br>High Speed = 120<br>X output mode= CW/CCW | MSTEP2_STOP_Y               | MSTEP2_HSP_PULSE_MOV |
|                                                                                             | MSTEP2_STOP_ALL             | MSTEP2_INTP_PULS     |
|                                                                                             | MSTEP2_RESET_SYSTEM         | MSTEP2_INTP_LINE     |
| X direction = NORMAL<br>V direction = NORMAL                                                | MSTEP2_LSP_ORG              | MSTEP2_INTP_LONG_LIN |
| X  servo on  = 0N<br>Y  servo on  = 0N                                                      | MSTEP2_HSP_ORG              | MSTEP2_INTP_CIRCL    |
|                                                                                             | MSTEP2_HSD_ORG              | MSTEP2_INTP_ARC      |
| ۵                                                                                           | MSTEP2_LSP_MOVE             | testing              |
| ſ                                                                                           | 1055 any Key, / LIVE, 10 St | oh ::                |

# 5.2 Windows example

The <u>project1.exe</u> (source file included) is a example for ENCODER3 card and STEP200 card. It has windows95 and NT edition. The pannel of <u>project1.exe</u> has four area :

- (1) Limit switch condition area : it indicate the limit switch condition.
- (2) Motion parameter area : it shows every variable of motion parameter. The parameters can be modify directly, then choose the correponding command to send command into STEP200 card.
- (3) Command area : you can select any command in this area and to execute it.
- (4) The lower-right encoder sub-window shows the address(decimal), counter value and index value. When click the <u>Update Parameters</u> button, it will shows a dialog for selecting the counting mode and times mode.

| MSTEP2 Testing Program   |                        |                       |
|--------------------------|------------------------|-----------------------|
| <u>File H</u> elp        |                        |                       |
| ORG1 ORG2 TP11 TPEF      | MSTEP2_SELECT          | MSTEP2_HSP_MOVE       |
| LS12 LS22 TP12           | MSTEP2_SET_VAR         | MSTEP2_CSP_MOVE       |
| LS13 LS23 TP14 //TEG     | MSTEP2_SET_MODE        | MSTEP2_SLOW_DOWN      |
| ▼ FFEF ▼ CPUS TP22 TPG2  | MSTEP2_SET_DEFDIR      | MSTEP2_SLOW_STOP      |
|                          | MSTEP2_SET_SERVO_ON    | MSTEP2_LSP_PULSE_MOVE |
| Address 784              | MSTEP2_RESET_SYSTEM    | MSTEP2_HSP_PULSE_MOVE |
| DDA cycle 5              | MSTEP2_STOP_X          | MSTEP2_INTP_PULSE     |
| Acceleration 5           | MSTEP2_STOP_Y          | MSTEP2_INTP_LINE      |
| Low Speed 10             | MSTEP2_STOP_ALL        | MSTEP2_INTP_LONG_LINE |
| High Speed 150           | MSTEP2_LSP_ORG         | MSTEP2_CIRCLE         |
| Xaxis mode PULSE_DIR 🔍   | MSTEP2_HSP_ORG         | MSTEP2_ARC            |
| Y axis mode PULSE_DIR 🔍  | MSTEP2_HSD_ORG         | Muti-Testing          |
| X direction NORMAL_DIR 🔽 | MSTEP2_LSP_MOVE        |                       |
| Y direction NORMAL_DIR 💌 | Encoder Card           |                       |
| XHold/Servo ON           | -X<br>Address 776 2000 | · · · · · Z ·         |
| Y Hold/Servo ON          | Undate Parameters      | ex 🔽 index 🔽 index    |
| Update Servo Parameters  |                        |                       |